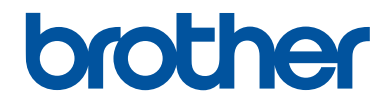

# Başvuru Kılavuzu

Günlük kullanımlar için özet açıklamalar

DCP-T310 DCP-T510W DCP-T710W MFC-T810W

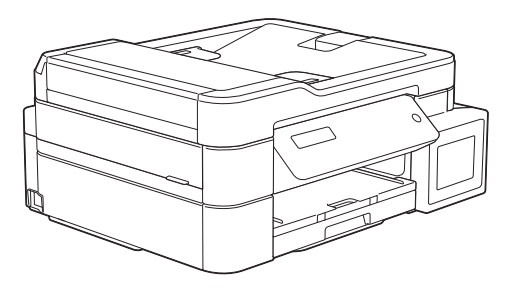

Brother bu kılavuzu gerektiğinde başvurmak için yazıcınızın yanında tutmanızı önerir.

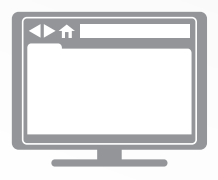

İnternet Üzerinden Kullanım Kılavuzu Daha gelişmiş talimatlar, bilgi ve ürün özellikleri için İnternet Üzerinden Kullanım Kılavuzuna bakınız. support.brother.com/manuals

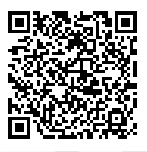

# Bazı Önemli Bilgiler:

 A. İthalatçı ve üretici firmaların irtibat bilgileri İthalatçı firma: BROTHER International Gulf (FZE.) Türkiye İstanbul Şubesi Küçükbakkalköy Mahallesi, Dudullu Caddesi No:23/25 B D:253 34750 Ataşehir/İstanbul Tel : 0-216-577 68 17 pbx Fax : 0-216-577 68 19 info@brother.com.tr

Üretici firma : BROTHER INDUSTRIES LTD. 15-1 Naeshiro-cho, Mizuho - ku, Nagoya 467-8561 , Japan Tel : 00-81-528 24 2072 Fax :00-81-528116826 brother@brother.com

B. Kullanım, kurulum, bakım ve basit onarımda uyulması gereken kurallar;
 Bakınız, Hızlı Kurulum Kılavuzu & Sorun Giderme başlığı.

C. Taşıma ve nakliye sırasında dikkat edilecek hususlar;

Cihaz, orijinal ambalaj kutusunda gerekli destekleri takılmış halde, nem ve sıvıdan etkilenmeyecek, üzerine ağırlık gelmeyecek şekilde taşınmalıdır.

Ç. Kullanım hatalarına ilişkin bilgiler;

Bakınız, Sorun Giderme başlığı.

D. Özellikleri ile ilgili tanıtıcı ve temel bilgiler;

Bakınız, Basit Kullanım Kılavuzu.

- E. Tüketicinin kendi yapabileceği bakım onarım veya ürünün temizliğine ilişkin bilgiler;
   Bakınız, Kullanım Kılavuzu ve Sorun Giderme başlığı.
- F. Bu modelde Periyodik bakım gerektiren bir parça bulunmamaktadır.
- Bağlantı veya montajın nasıl yapılacağını gösterir şema ile bağlantı veya montajın kim tarafından yapılacağına ilişkin bilgiler

Bakınız Hızlı Kurulum Kılavuzu

- Ğ. Bakanlıkça tespit ve ilan edilen kullanım ömrü
   Cihazınızın kullanım ömrü 5 yıldır.
- H. Yetkili servis istasyonları ile yedek parça malzemelerinin temin edilebileceği yerlerin unvan, adres, telefon numarası ve diğer iletişim bilgileri,

Bakınız, Garanti Kartı Yetkili Servis Listesi

I. Üretici firma : BROTHER INDUSTRIES LTD.

15-1 Naeshiro-cho, Mizuho - ku, Nagoya

467-8561, Japan

Tel : 00-81-528 24 2072

Fax :00-81-528116826

brother@brother.com

- İ. Malın ayıplı olduğunun anlaşılması durumunda tüketici;
  - a) Satılanı geri vermeye hazır olduğunu bildirerek sözleşmeden dönme,
  - b) Satılanı alıkoyup ayıp oranında satış bedelinden indirim isteme,

c) Aşırı bir masraf gerektirmediği takdirde, bütün masrafları satıcıya ait olmak üzere satılanın ücretsiz onarılmasını isteme,

ç) İmkân varsa, satılanın ayıpsız bir misli ile değiştirilmesini isteme,

seçimlik haklarından birini kullanabilir

- J. Ürün le ilgili her türlü şikâyet ve itiraz başvurularınızı Tüketici Mahkemelerine ve Tüketici Hakem Heyetlerine yapabilirsiniz.
- 2) Malın enerji tüketimi açısından verimli kullanımına ilişkin bilgiler,

Bakınız, Kullanım Kılavuzu, Makine Ayarları başlığı.

 Malların ilgili teknik düzenlemesi uyarınca kişinin sağlığı ile çevreye zararlı veya tehlikeli olabilmesi durumunda, bu malın güvenli kullanılabilmesi için ilgili açıklayıcı bilgi ve uyarılar,

Bakınız, Ürün Güvenlik Kılavuzu.

### Müşteri Hizmetleri

| Destek<br>Hattı: | Türkiye           |
|------------------|-------------------|
| Telefon:         | 0 (216) 577 68 18 |
| Faks:            | 0 (216) 577 68 19 |
|                  |                   |

E-posta: destek@brother.com.tr

# Kullanım Kılavuzları ve Bulunabildikleri Yerler

| Hangi Kılavuz?                          | İçinde Ne Var?                                                                                                    | Nerede?                                              |
|-----------------------------------------|----------------------------------------------------------------------------------------------------|------------------------------------------------------|
| Ürün Güvenlik Kılavuzu                  | Önce bu Kılavuzu okuyun. Makinenizi<br>kurmadan önce lütfen Güvenlik Talimatları'nı<br>okuyun. Ticari markalar ve yasal sınırlamalar<br>için bu Kılavuza bakın.                                                                           | Basılı / Kutuda                                      |
| Hızlı Kurulum Kılavuzu                  | Makinenizi ayarlamak ve işletim sistemi ve<br>kullanmakta olduğunuz bağlantı türü için<br>sürücüleri ve yazılımı yüklemek için talimatları<br>izleyin.                                                                                    | Basılı / Kutuda                                      |
| Başvuru Kılavuzu                        | Temel PC-Yazdırma, Tarama, Kopyalama ve<br>Faks işlemlerini ve temel makine bakımını<br>öğrenin. Sorun giderme ipuçlarına bakın.                                                                                                    | Basılı veya Brother<br>Yükleme Diski'nde /<br>Kutuda |
| İnternet Üzerinden<br>Kullanım Kılavuzu | Bu kılavuz <i>Referans Kılavuzu</i> 'nun ek içeriğini içerir.                                                                                                    | Brother Solutions<br>Center <sup>2</sup>             |
|                                         | PC-Yazdırma, Tarama, Kopyalama, Faks,<br>İnternet hizmetleri, Mobil İşlevler ve Brother<br>ControlCenter işlemleri hakkında bilgilere ek<br>olarak, makinenin bir ağda kullanılmasıyla<br>ilgili de yararlı bilgiler içerir. <sup>1</sup> |                                                      |

<sup>1</sup> Bazı modellerde ağ özellikleri mevcut değildir.

<sup>2</sup> support.brother.com/manuals adresini ziyaret edin.

# En Son Sürücü Güncellemeleri İçin

Sürücüleri indirmek için <u>support.brother.com</u> adresinde bulunan Brother Solutions Center'daki modelinizin **Yüklemeler** sayfasına gidin. Makinenizin performansını güncel tutmak için, orada en yeni donanım yazılımı güncellemelerini kontrol edin.

©2017 Brother Industries, Ltd. Tüm hakları saklıdır.

# Sorular veya Sorunlar? Çevrimiçi SSS, Çözüm ve Videolarımıza bakın.

support.brother.com adresinde bulunan Brother Solutions Center'daki modelinizin SSS ve Sorun Giderme sayfasına gidin.

- Aramak için bir çok yol sunar
- Daha fazla bilgi için ilgili soruları görüntüler
- Müşteri geribildirimine dayanarak düzenli güncellemeler alır

# Önemli Not

• Bu dokümantasyon hem MFC hem de DCP modelleri içindir. Bu Kullanım Kılavuzu'nda "MFC" geçtiğinde "MFC-xxxx"i "DCP-xxxx" olarak okuyun. DCP modellerinde bir faks işlevi yoktur.

# Genel Bilgiler

# Kontrol Paneline Genel Bakış

### MFC-T810W

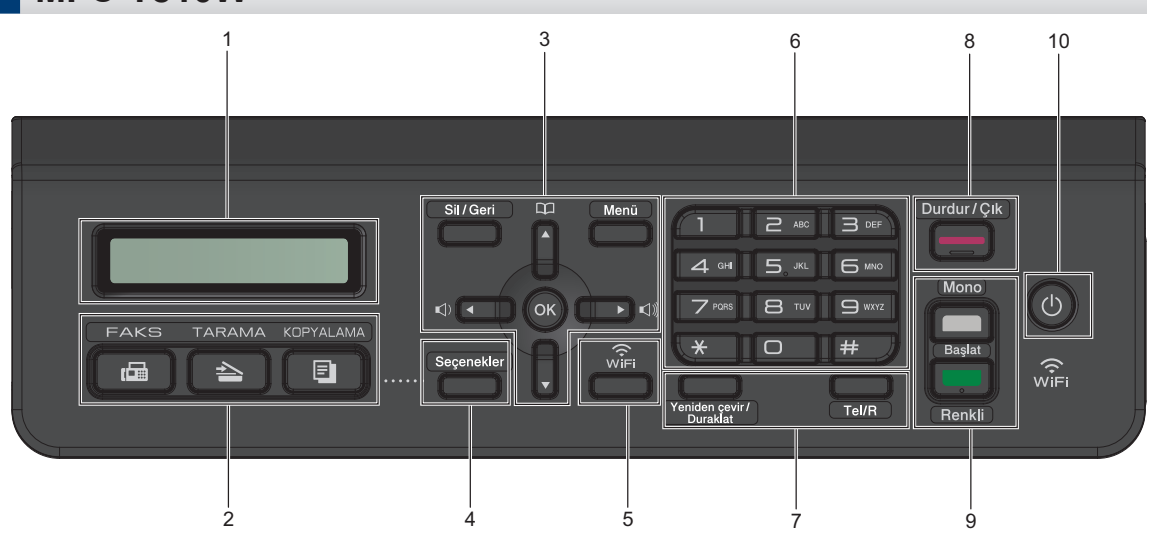

### 1. Likit Kristal Ekran (LCD)

Makineyi kurmanıza ve kullanmanıza yardımcı olmak için mesajlar görüntüler.

### 2. Mod düğmeleri

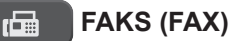

Makineyi Faks moduna geçirmek için basın.

### TARAMA (SCAN)

Makineyi Tarama Moduna geçirmek için basın.

### KOPYALAMA (COPY)

Makineyi Kopyalama moduna geçirmek için basın.

### 3. Menü düğmeleri

### Sil/Geri (Clear/Back)

Karakterleri silmek veya önceki menü seviyesine dönmek için basın.

### Menü (Menu)

Ana menüye erişmek için basın.

### OK

Bir ayar seçmek için basın.

I < veya ► I </p>

Makine boşta iken zil sesi seviyesini ayarlamak için basın.

### 

- Hızlı Arama ve Grup numaralarını makinenin belleğine kaydetmek için basın.
- Makinenin belleğinde saklanan numaraları aramak ve çağrı yapmak için basın.

### **▲** veya **▼**

Menü ve seçeneklerde ilerlemek için basın.

#### < veya ▶

İmleci LCD'de sola veya sağa hareket ettirmek için basın.

#### 4. Seçenekler (Options)

Kopyalama, tarama veya faks geçici ayarlarına erişmek için basın.

#### 5. WiFi

Makine boşta iken kablosuz ayarları yapılandırmak için basın.

### 6. Arama Tuşları

- Faks ve telefon numaralarını çevirmek için kullanın.
- Metin ya da karakterleri girmek için klavye olarak kullanın.

#### 7. Telefon düğmeleri

#### Yeniden çevir/Duraklat (Redial/Pause)

- Giden Arama geçmişi veya Arayan Kimliği geçmişinden numaraları seçmek ve tekrar aramak için basın.
- Numaraları çevirirken duraklama eklemek için basın.

#### Tel/R

Makine Faks/Tel (F/T) modundaysa ve F/T zili (sahte çift ziller) sırasında harici bir telefonun ahizesini kaldırdıysanız konuşmak için **Tel/R** öğesine basın.

Bir PBX'e bağlandığında, dış hatta erişmek için veya aramayı başka bir dahili hatta aktarmak için basın.

### 8. Durdur/Çık (Stop/Exit)

- Bir işlemi durdurmak için basın.
- Bir menüden çıkmak için basın.

### 9. Başlat düğmeleri

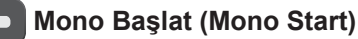

- tek renk faks göndermeye başlamak için basın.
- tek renk kopya yapmaya başlamak için basın.
- Belgeleri taramaya başlamak için basın (tarama ayarına bağlı olarak renkli veya tek renkli).

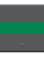

### Renkli Başlat (Colour Start)

- Tam renkli kopyalar yapmaya başlamak için basın.
- Belgeleri taramaya başlamak için basın (tarama ayarına bağlı olarak renkli veya tek renkli).

### 10. 🕐 Güç Açma/Kapatma

Makineyi açmak için 🕐 öğesine basın.

Makineyi kapatmak için 🕐 öğesine basın

ve basılı tutun. LCD'de [Kapatılıyor] görüntülenir ve güç kapatılmadan önce ekranda birkaç saniye kalır. Harici bir telefon veya Telesekreter bağladıysanız, daima kullanıma hazırdır.

b kullanarak makinenizi kapatırsanız, yazdırma kalitesini korumak için yazıcı kafasını yine düzenli aralıklarla temizleyecektir. Yazıcı kafasının ömrünü uzatmak, daha iyi bir mürekkep verimliliği sağlamak ve baskı kalitesini korumak için makinenizi her zaman bir güç kaynağına bağlı tutun.

### DCP-T310/DCP-T510W/DCP-T710W

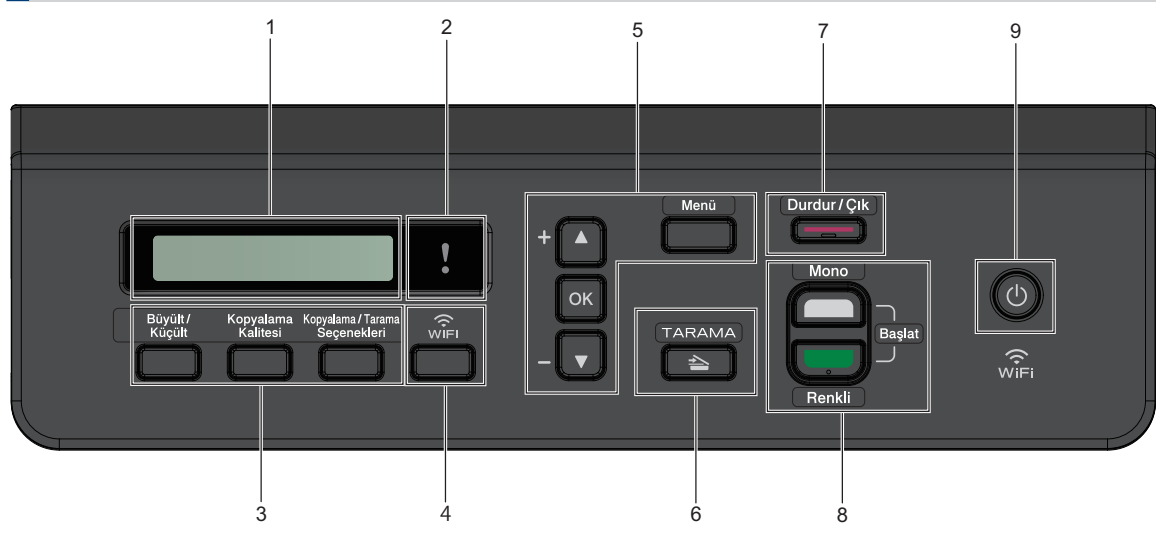

### 1. Likit Kristal Ekran (LCD)

Makineyi kurmanıza ve kullanmanıza yardımcı olmak için mesajlar görüntüler.

### 2. Uyarı LED'i

LCD'de bir hata veya önemli bir durum mesajı görüntülendiğinde turuncu yanıp söner.

### 3. Kopyalama düğmeleri

### (DCP-T310)

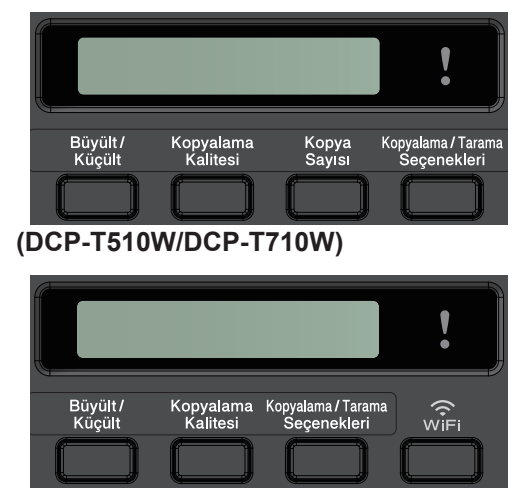

- Büyült/Küçült (Enlarge/Reduce)
   Kopyaları büyütmek veya küçültmek icin basın.
- Kopyalama Kalitesi (Copy Quality)

Kopyalarınızın kalitesini geçici olarak değiştirmek için basın.

 Kopya Sayısı (Number of Copies) (DCP-T310)

Birden çok kopya yapmak için basın.

• Kopyalama / Tarama Seçenekleri (Copy / Scan Options)

Kopyalama veya tarama geçici ayarlarına erişmek için basın.

### 4. WiFi (DCP-T510W/DCP-T710W)

Makine boşta iken kablosuz ayarları yapılandırmak için basın.

### 5. Menü düğmeleri

### Menü (Menu)

Ana menüye erişmek için basın.

### **▲** veya **▼**

Menü ve seçeneklerde ilerlemek için basın.

### ΟΚ

Bir ayar seçmek için basın.

### 6. 🔄 📥 🛛 TARAMA (SCAN)

Makineyi Tarama Moduna geçirmek için basın.

### 7. Durdur/Çık (Stop/Exit)

• Bir işlemi durdurmak için basın.

- Bir menüden çıkmak için basın.
- 8. Başlat düğmeleri

### Mono Başlat (Mono Start)

- tek renk kopya yapmaya başlamak için basın.
- Belgeleri taramaya başlamak için basın (tarama ayarına bağlı olarak renkli veya tek renkli).

### Renkli Başlat (Colour Start)

- Tam renkli kopyalar yapmaya başlamak için basın.
- Belgeleri taramaya başlamak için basın (tarama ayarına bağlı olarak renkli veya tek renkli).

### 9. 🕐 Güç Açma/Kapatma

Makineyi açmak için 🕐 öğesine basın.

Makineyi kapatmak için 🕐 öğesine basın

ve basılı tutun. LCD'de [Kapatılıyor] görüntülenir ve güç kapatılmadan önce ekranda birkaç saniye kalır.

b kullanarak makinenizi kapatırsanız,

yazdırma kalitesini korumak için yazıcı kafasını yine düzenli aralıklarla temizleyecektir. Yazıcı kafasının ömrünü uzatmak, daha iyi bir mürekkep verimliliği sağlamak ve baskı kalitesini korumak için makinenizi her zaman bir güç kaynağına bağlı tutun.

# Kağıt Yükleme

1

Kağıdı kağıt çekmecesine şu şekilde koyun.

Kağıt yığınını iyice havalandırın.

Kağıt yüklerken, yönü kağıt boyutu belirler.

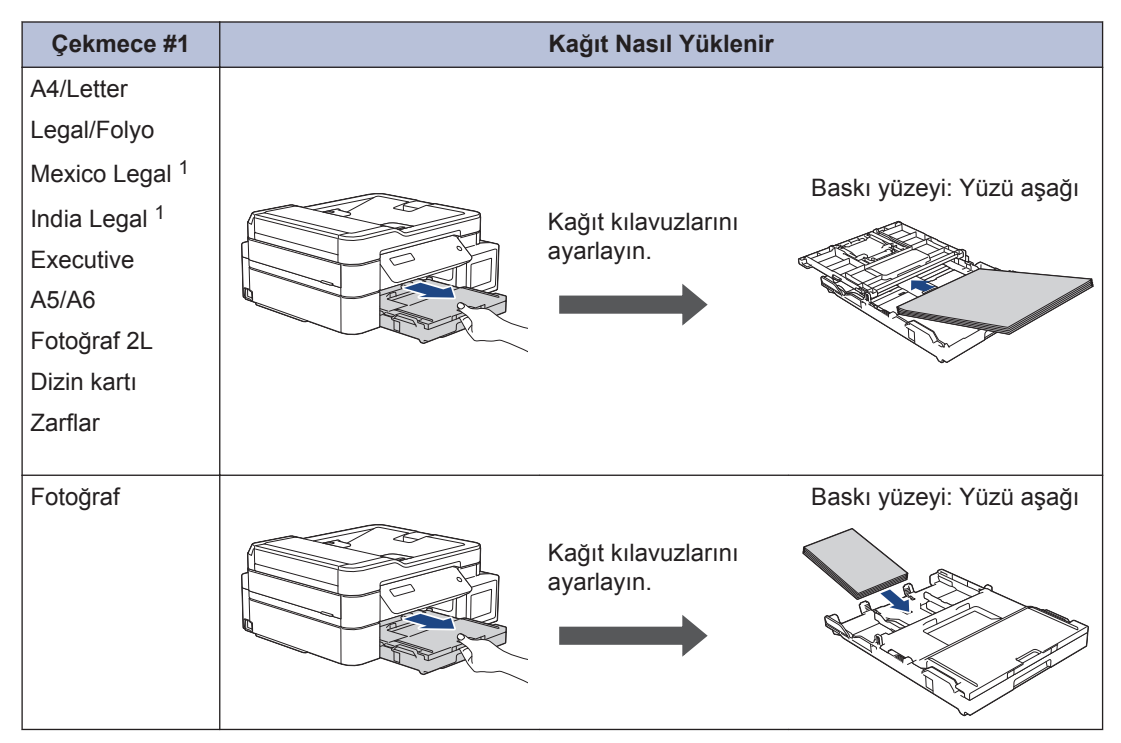

1 Sadece bazı ülkelerde desteklenir.

| Elle Besleme Yuvası <sup>1</sup>                                                                                                    | Kağıt Nasıl Yükleniı              |                              |
|----------------------------------------------------------------------------------------------------|-----------------------------------|------------------------------|
| A4/Letter<br>Legal/Folyo<br>Mexico Legal <sup>2</sup><br>India Legal <sup>2</sup><br>Executive<br>A5/A6<br>Fotoğraf<br>Fotoğraf L/2L<br>Dizin kartı<br>Zarflar | Kağıt kılavuzlarını<br>ayarlayın. | Baskı yüzeyi: Yüzü<br>yukarı |
|                                                                                                    |                                   |                              |

<sup>1</sup> Elle besleme yuvasına tek seferde sadece bir sayfa kağıt koyabilirsiniz.

2 Sadece bazı ülkelerde desteklenir.

Daha ayrıntılı bilgi >> İnternet Üzerinden Kullanım Kılavuzu: Kağıt Yükleme

2 Kağıt desteği kapağını açın. Gerekiyorsa, makinenin menüsündeki kağıt boyutu ayarını değiştirin.

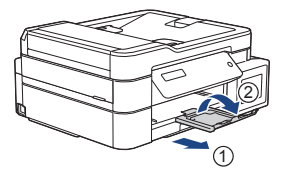

# Belgeleri Yükleme

Belgeyi, tarayıcı camının üzerine veya ADF'ye, çizimde gösterildiği gibi yerleştirin.

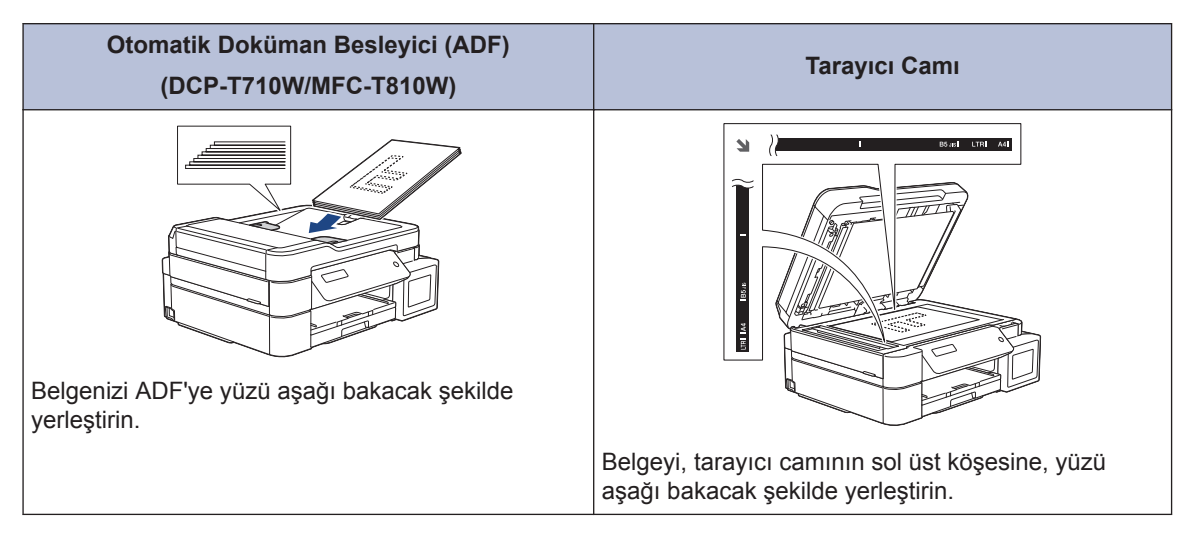

Yazdırma

### Bilgisayarınızdan Yazdırma

Bir yazdırma işlemine girişmeden önce aşağıdakini onaylayın:

- Brother yazılımını ve sürücüleri yüklediğinizden emin olun.
- USB veya ağ kablosunun doğru bağlandığından veya ağa kablosuz erişim noktası/yönlendirici kullanarak bağlandığınızdan emin olun.

### Bir Belgeyi Yazdırma (Windows<sup>®</sup>)

- 1 Uygulamanızdan yazdır komutunu seçin.
- 2 Brother MFC-XXXX Printer öğesini seçin (burada XXXX, modelinizin adıdır).
- 3 Yazdır öğesine tıklayın.
- 4 Yazdırma işlemini tamamlayın.

### Belge Yazdırma (Mac)

- Apple TextEdit gibi bir uygulamadan,
   File (Dosya) menüsünü tıklatın ve sonra
   Print (Yazdır) öğesini seçin.
- 2 Brother MFC-XXXX öğesini seçin (burada XXXX, modelinizin adıdır).
- Print (Yazdır) öğesini tıklatın.

Δ

Yazdırma işlemini tamamlayın.

### Çeşitli Yazdırmalar

Çeşitli yazdırma özelliklerini kullanmak üzere yazıcı ayarını değiştirmek için yazdırma özellikleri ya da tercihleri düğmesine tıklayın.

### Tek Bir Kağıt Sayfasına Bir Sayfadan Fazla Yazdırma (1 sayfada N kopya)

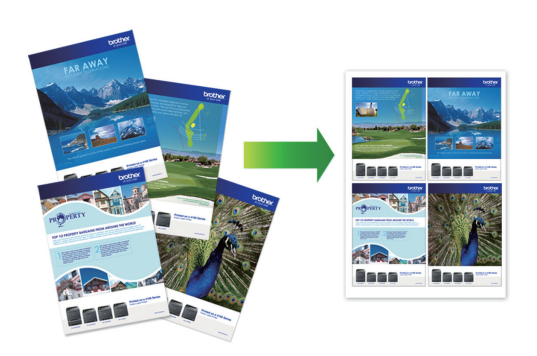

Windows<sup>®</sup> için:

Daha ayrıntılı bilgi ➤> İnternet Üzerinden Kullanım Kılavuzu: Bilgisayarınızdan Yazdırma (Windows<sup>®</sup>)

Mac için:

Daha ayrıntılı bilgi >> İnternet Üzerinden Kullanım Kılavuzu: Bilgisayarınızdan Yazdırma (Mac) Kopyalama

# Belge Kopyalama

- 1 Kağıt çekmecesine doğru boyutta kağıt yüklediğinizden emin olun.
- **)** Belgenizi yükleyin.
- 3 (MFC-T810W) jöğesine basın (KOPYALAMA (COPY)).

LCD'de şu görüntülenir:

(100% Normal 01)

- 4 Aşağıdaki yöntemlerden biriyle kopya sayısını girin:
  - (DCP-T310) Kopya Sayısı (Number of Copies) üzerine ard arda basın.
  - (DCP-T510W/DCP-T710W) Kontrol panelindeki ▲ veya ▼ öğesine basın.
  - (MFC-T810W) Arama tuşlarını kullanarak kopya sayısını girin.
- 5 Gerekirse kopyalama ayarlarını değiştirin.
  - a. Kontrol panelindeki Seçenekler
     (Options) veya Kopyalama /
     Tarama Seçenekleri (Copy / Scan
     Options) öğesine basın.
  - b. Kopya ayarlarını seçmek için ▲ veya
     ▼ öğesine basın. İstediğiniz ayar göründüğünde OK öğesine basın.

6 Bittiğinde, Mono Başlat (Mono Start) veya Renkli Başlat (Colour Start) öğesine basın.

Kopyalamayı durdurmak için **Durdur/Çık** (Stop/Exit) öğesine basın.

# Diğer Kopyalama Seçenekleri

Kopyalama ayarlarını değiştirerek çeşitli kopyalama özelliklerini kullanabilirsiniz. Seçenekler (Options) öğesine veya Kopya düğmelerine basın.

### Kopyalanan Görüntüleri Büyütme veya Küçültme

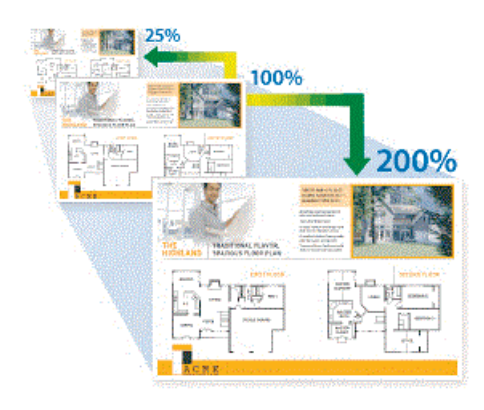

### Sayfa Düzeni Kopyaları (1 sayfada N kopya veya Poster)

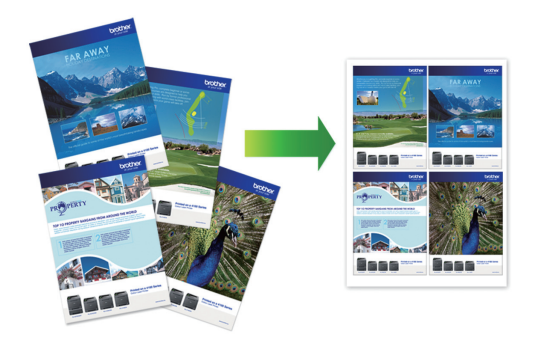

Daha ayrıntılı bilgi ➤➤ İnternet Üzerinden Kullanım Kılavuzu: Kopyalama

Tarama

# Taramadan Önce

Taramaya başlamadan önce şunları onaylayın:

- Brother yazılımını ve sürücüleri yüklediğinizden emin olun.
- USB veya ağ kablosunun doğru bağlandığından veya ağa kablosuz erişim noktası/yönlendirici kullanarak bağlandığınızdan emin olun.

## Bilgisayarınızdan Tarama

Bilgisayarınızı, Brother makinesinde fotoğrafları ve belgeleri taramak için kullanabileceğiniz birkaç yol vardır. Brother tarafından sağlanan yazılım uygulamalarını veya sık kullanılan tarama uygulamanızı kullanın.

Daha ayrıntılı bilgi ➤> İnternet Üzerinden Kullanım Kılavuzu: Bilgisayarınızdan Tarama (Windows<sup>®</sup>) veya Bilgisayarınızdan Tarama (Mac)

### Makinedeki Tarama Düğmesini Kullanarak Tarama

Belgenizi yükleyin.

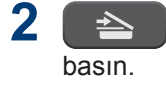

(TARAMA (SCAN)) tuşuna

3 [PC'ye Tara] seçeneğini seçmek için ▲ veya V öğesine basın ve sonra OK öğesine basın.

- 【Dosya] seçeneğini seçmek için ▲ veya
   ▼ öğesine basın ve sonra OK öğesine basın.
- 5 Makine, ağ üzerinden bağlanmışsa, ▲ veya ▼ öğesini tıklatarak veriyi göndermek istediğiniz bilgisayarı seçin ve daha sonra OK öğesine basın.

LCD sizden bir PIN girmenizi isterse, bilgisayar için dört basamaklı PIN'i girmek amacıyla kontrol panelini kullanın ve daha sonra **OK** öğesine basın.

6 Aşağıdakilerden birini yapın:

- Ayarları değiştirmek için, Seçenekler (Options) veya Kopyalama / Tarama Seçenekleri (Copy / Scan Options) öğesine basın ve sonra sonraki adıma gidin.
- Varsayılan ayarları kullanmak için Mono Başlat (Mono Start) veya Renkli Başlat (Colour Start) öğesine basın.
- [Tarama Türü] varsayılan ayarlara bağlıdır. Mono Başlat (Mono Start) veya Renkli Başlat (Colour Start) öğesine basılması ayarları değiştirmenize izin vermez.
  - Tarama seçeneklerini kullanmak için, ControlCenter4 (Windows®) veya Brother iPrint&Scan (Mac) yazılımı yüklü bir bilgisayar makineye bağlanmalıdır.
- 7 Makine sizi aşağıdaki tarama ayarlarını yapmanız konusunda uyaracaktır. İstenen seçeneği seçmek için ▲ veya ▼'ye basın ve daha sonra bir sonraki tarama ayarına geçmek için OK düğmesine basın.
  - [Tarama Türü]
  - [Çözünürlük]

- [Dosya Türü]
- [Belge Boyutu]
- [Fon Ren. Kaldır]

### 8 veya Mono Başlat (Mono Start) öğesine basın.Renkli Başlat (Colour Start)

[Tarama Türü] seçtiğiniz ayarlara bağlıdır. Mono Başlat (Mono Start) veya Renkli Başlat (Colour Start) öğesine basılması ayarları değiştirmez. 6 Faks

# Faks İşleminden Önce

### Telefon Hattı Paraziti/VoIP

İlgili Modeller: MFC-T810W

Telefon hattındaki olası parazitlerden dolayı faks göndermekte veya almakta sorun yaşıyorsanız veya bir VoIP sistemi kullanıyorsanız, faks işlemlerindeki hataları en aza indirmek için modem hızını değiştirmenizi öneririz.

1

Menü (Menu) öğesine basın.

- Aşağıdakileri seçmek için ▲ veya ▼ öğesine basın:
  - a. [İlk Kurulum] öğesini seçin. OK
     öğesine basın.
  - b. [Uyumluluk] öğesini seçin. OK öğesine basın.
  - c. [Normal] Veya [Temel (VoIP)]öğesini seçin. OK öğesine basın.
    - [Temel (VoIP)] modem hızını
       9.600 bps'ye düşürür ve renkli faks gönderimi dışında renkli faks alımını ve ECM'yi kapatır. Parazit telefon hattınızda tekrarlayan bir sorun olmadığı sürece, yalnızca gerektiğinde kullanmayı tercih edebilirsiniz.

Çoğu VoIP hizmetleriyle uyumluluğu geliştirmek için, Brother uyumluluk ayarını [Temel (VoIP)] olarak değiştirmenizi önerir.

• [Normal] modem hızını 14.400 bps'ye ayarlar.

 VoIP (IP üzerinden ses), geleneksel telefon hattından çok, Internet bağlantısı kullanan bir telefon sistemi türüdür.

# Faks Gönderme

İlgili Modeller: MFC-T810W

### NOT

Bu özellik sadece siyah beyaz fakslar için geçerlidir.

- Belgenizi ADF'ye yükleyin veya tarayıcı camına yerleştirin.
- 2 🕞
  - (FAKS (FAX)) öğesine basın.
- Aşağıdaki yöntemlerden birini kullanarak faks numarasını girin:
  - Arama Tuşları (Faks numarasını manuel olarak girin.)

Arama tuşlarını kullanarak numaranın tüm hanelerine basın.

- Giden arama (Giden Arama geçmişinden bir numara seçin.)
  - a. Kontrol panelindeki Yeniden çevir/Duraklat (Redial/Pause) öğesine basın.
  - b. İstediğiniz numarayı seçin ve ardından **OK** öğesine basın.
- [Adres Defteri] (Adres Defteri'nden bir numara seçin.)
  - a. Kontrol panelindeki <sup>m</sup> ([Adres Defteri]) öğesine basın.
  - b. OK öğesine basın.

Durdur/Çık (Stop/Exit) öğesine basın.

- Hızlı arama numarasını bulmak için ▲ öğesine basın. Arama tuşlarını kullanarak istediğiniz iki haneli bir sayı girin ve ardından **OK** öğesine basın.
- Alfabetik olarak arama yapmak için, arama tuşlarını kullanarak ilk harfi yazın ve ardından OK öğesine basın. İsmi seçmek için ▲ veya ▼ öğesine basın ve sonra OK öğesine basın.
  - c. İstediğiniz numarayı seçmek için
     ▲, ▼, ◄ veya ► öğesine basın. OK
     öğesine basın.
- 4 Faks ayarlarını değiştirmek amacıyla, değiştirmek istediğiniz ayarı seçmek için Seçenekler (Options), ▲ veya ▼ öğesine ve ardından OK öğesine basın.

Bittiğinde, Sil/Geri (Clear/Back) öğesine basın.

5 Mono Başlat (Mono Start) öğesine basın.

- 6 Aşağıdakilerden birini yapın:
  - ADF'yi kullanıyorsanız, makine belgeyi taramaya ve göndermeye başlar.
  - Tarayıcı camını kullanıyorsanız, makine ilk sayfayı taramaya başlar.

Bir sonraki adıma geçin.

- 7 LCD ekranda [Sonraki Sayfa?] yazısı görüntülendiğinde, aşağıdakilerden birini yapın:
  - Başka bir sayfa taramak için öğesine basın. Tarayıcı camına sonraki sayfayı yerleştirin ve sonra OK öğesine basın. Makine sayfayı taramaya başlar.

Her ilave sayfa için bu adımı tekrarlayın.

 Sayfaları taramayı bitirdikten sonra faksı göndermek için V öğesine basın. Makine belgeyi göndermeye başlar.

# Doğru Alım Modunu Seçme

İlgili Modeller: MFC-T810W

Hattınızdaki telefon hizmetlerine ve harici aygıtlara göre bir Alım Modu seçmeniz gerekir.

Varsayılan olarak, makineniz kendisine gönderilen faksları otomatik olarak alacaktır. Aşağıdaki şema, doğru modu seçmenize yardımcı olacaktır.

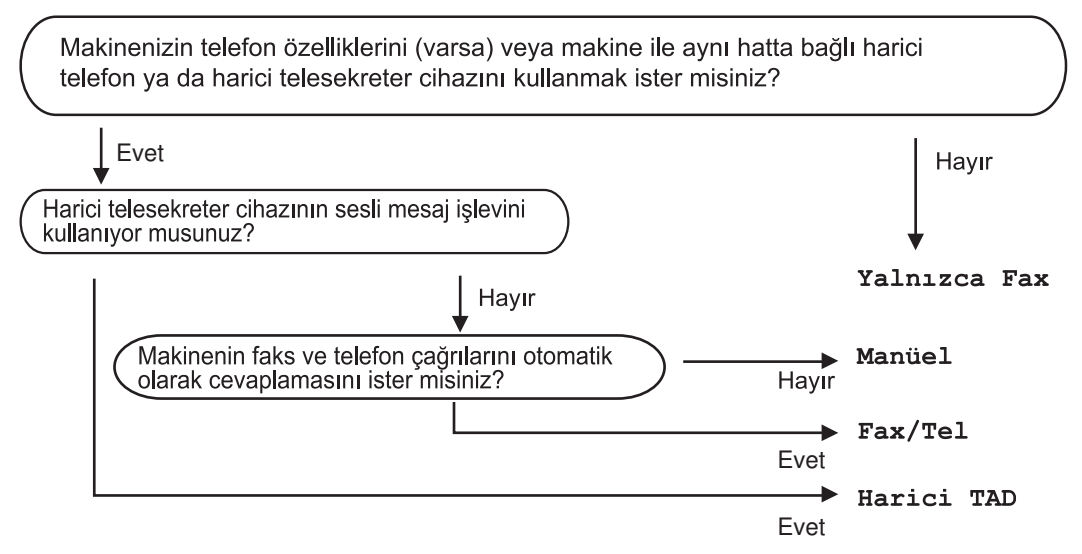

- 1 Menü (Menu) öğesine basın.
- 9 Aşağıdakileri seçmek için ▲ veya V öğesine basın:
  - a. [Faks] öğesini seçin. OK öğesine basın.
  - b. [Alma Kurulumu] öğesini seçin. OK öğesine basın.
  - c. [Alım Modu] öğesini seçin. OK öğesine basın.
- 3 , [Faks/Tel], [Harici TAD] veya [Manuel] seçeneğini seçmek için ▲ veya ▼ öğesine basın ve ardından OK öğesine basın.[Yalnızca Faks]
- Durdur/Çık (Stop/Exit) öğesine basın.

**A** Rutin Bakım

## Baskı Kalitesini Kontrol Etme

Çıktılarınızda solgun veya çizgili renkler ve metin beliriyorsa veya çıktılarınızda metin eksikse yazıcı kafası uçları tıkanmış olabilir. Baskı Kalitesi Kontrol Sayfasını yazdırın ve uç kontrol desenine bakın.

1 Menü (Menu) öğesine basın.

- Aşağıdakileri seçmek için ▲ veya ▼ öğesine basın:
  - a. [Bakım] öğesini seçin. OK öğesine basın.
  - b. [KaliteyiArtır] öğesini seçin.
     OK öğesine basın.
  - c. [Kaliteyi K. Et] öğesini seçin. OK öğesine basın.
- 3 Renkli Başlat (Colour Start) öğesine basın.

Makine, Yazdırma Kalite Kontrol Kağıdı'nı yazdırır.

- 4 Kağıt üzerindeki dört renk çubuğunun kalitesini kontrol edin.
- 5 LCD baskı kalitesini sorar. Aşağıdakilerden birini yapın:
  - Tüm çizgiler net ve görünürse, [Evet] öğesini seçmek için ▲ öğesine basın.

Baskı Kalitesi kontrolünü bitirmek için **Durdur/Çık (Stop/Exit)** öğesine basın.

Çizgiler eksikse (bkz. aşağıda Zayıf)
 ▼ öğesine basarak [Hayır] seçimini yapın.

İyi (DCP-T310/DCP-T510W)

#### Zayıf (DCP-T310/DCP-T510W)

İyi (DCP-T710W/MFC-T810W)

#### Zayıf (DCP-T710W/MFC-T810W)

|   |   |   |   | • |   |   |   |   |   |   |   |
|---|---|---|---|---|---|---|---|---|---|---|---|
|   |   |   |   | _ | _ | - | _ | _ | _ | _ | _ |
| - | _ | _ | _ | _ | = |   | - | _ | - | _ |   |
|   | _ |   |   | _ | = | - | _ | _ | - | _ | _ |
| - | _ | _ | _ | _ | = | _ | _ | _ | _ |   | _ |
| - | _ | _ |   | _ | = | - | - | _ | _ | _ |   |
|   | _ | - |   | _ | = | _ | _ | _ | - | _ | _ |
| - | - | _ | _ | _ | = | _ | - | _ | _ | _ | _ |
|   | _ | _ | _ | _ | = | _ | - | _ | _ | _ |   |
| - | _ | _ | _ | _ | = | _ | - | _ | _ | _ | _ |
| - |   | _ | _ | _ | = | _ | - |   | _ | _ |   |
|   | _ | _ |   | - | _ | _ | _ | _ | _ | _ | _ |
| - | _ | _ | _ |   | _ | _ | - | _ | _ | _ |   |
| - | _ | _ | _ | _ | = | _ | - | _ | _ | _ |   |
|   | _ | _ | _ | _ | = | _ | - | _ | _ | _ |   |
| - | _ | _ | _ | = | = | _ | - | _ | _ |   |   |
|   | _ | _ | _ | = | - | - |   | - | _ | _ | _ |
| - | _ |   |   | = | = | _ |   | _ | _ | _ |   |
|   | _ |   | _ | = | - | - | - | _ | _ | _ |   |
| _ | _ | _ | _ |   |   |   |   |   |   |   |   |

6 LCD, her renk için baskı kalitesini kontrol etmenizi isteyen bir mesaj görüntüler. Baskı sonucuna en çok uyan desenlerden birini seçmek için ▲ veya ▼ tuşlarına ve sonra OK öğesine basın. Baskı kalitesini kontrol etmek için aşağıdaki örneğe bakın.

| Baskı<br>Kalitesi | DCP-T310/<br>DCP-T510W | DCP-T710W/<br>MFC-T810W |
|-------------------|------------------------|-------------------------|
| Hiçbiri           |                        |                         |
| Birkaç            |                        |                         |
| Yaklş<br>Yarım    | <br>                   |                         |
| Çok               | <br>=                  | ==-<br><br>=<br>=<br>=  |

Aşağıdakilerden birini yapın:

- Yazıcı kafasının temizlenmesi gerekiyorsa, temizleme işlemini başlatmak için Renkli Başlat (Colour Start) öğesine basın.
- Yazıcı kafasını temizleme gerekmiyorsa, Baskı Kalitesi kontrolünü tamamlamak için Durdur/Çık (Stop/Exit) öğesine basın.
- 8 Temizlik işlemi bittikten sonra ▲ öğesine basın. Ardından, Renkli Başlat (Colour Start) öğesine basın.

Makine, Yazdırma Kalite Kontrol Kağıdı'nı tekrar yazdırır. Kağıt üzerindeki dört renk çubuğunun kalitesini tekrar kontrol edin.

Yazıcı kafasını en az beş kez temizlerseniz ve baskı düzelmediyse, baskı kafasını en çok üç kez daha temizlemeyi deneyin. Baskı iyileşmediyse, Brother müşteri hizmetlerine veya yerel Brother bayınıze başvurun.

### ÖNEMLİ

Yazıcı kafasına DOKUNMAYIN. Yazıcı kafasına dokunmak hasara neden olabilir ve yazıcı kafasının garantisini geçersiz kılabilir.

Bir yazıcı kafası ucu tıkandığında, yazdırılan örnek bu şekilde görünür.

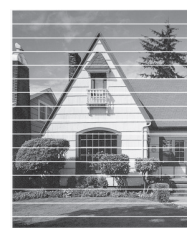

Yazıcı kafası ucu temizlendikten sonra, yatay çizgiler gider.

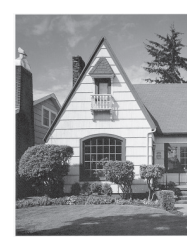

Daha ayrıntılı bilgi ➤➤ İnternet Üzerinden Kullanım Kılavuzu: Makinenizde Sorunlar Yaşıyorsanız

### Brother Makinenizden Yazdırma Hizasını Kontrol Edin

Makineyi taşıdıktan sonra yazdırılan metniniz bulanıklaşırsa veya resimler soluklaşırsa yazdırma hizasını ayarlayın.

- Menü (Menu) öğesine basın.
- Aşağıdakileri seçmek için ▲ veya ▼ öğesine basın:

- a. [Bakım] öğesini seçin. OK öğesine basın.
- b. [KaliteyiArtır] öğesini seçin.
   OK öğesine basın.
- c. [Hizalama] öğesini seçin. OK öğesine basın.

3 Mono Başlat (Mono Start) veya Renkli Başlat (Colour Start) öğesine basın.

Makine, Hiza Kontrol Kağıdını yazdırmaya başlar.

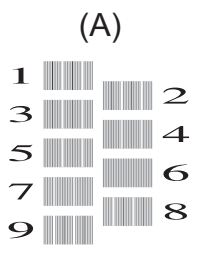

4 Aşağıdaki yöntemlerden biriyle test baskısı sayısını seçin:

• DCP-T310/DCP-T510W/DCP-T710W

Desen (A) için, en az görünen dikey çizgileri (1-9) içeren test baskısı sayısını seçmek için ▲ veya ▼ düğmesine basın ve ardından **OK** öğesine basın.

• MFC-T810W

Desen (A) için, en az görünen dikey çizgili (1-9) test baskısı numarasına basın.

Yukarıdaki örnekte satır sayısı 6 en iyi seçimdir.

Desenlerin geri kalanı için bu adımı tekrar edin.

Yazdırma hizası doğru ayarlanmadığında, metin bu şekilde bulanık ya da çarpık görünür.

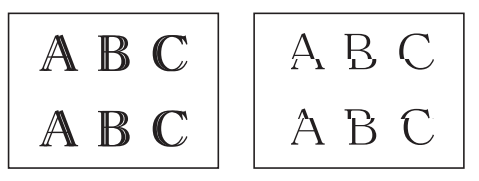

Yazdırma hizası doğru bir şekilde ayarlandıktan sonra, metin bu şekilde görünür.

5 Durdur/Çık (Stop/Exit) öğesine basın.

Sorun Giderme

Bu bölümü, Brother makinenizi kullanırken karşılaşabileceğiniz sorunları çözmek için kullanın.

# Sorunu Belirleme

Makinenizde bir sorun varmış gibi görünse de çoğu sorunu kendiniz düzeltebilirsiniz.

Önce şunları kontrol edin:

- Makinenin güç kablosu düzgün şekilde bağlanmış ve makinenin gücü açık.
- Makinenin tüm turuncu koruyucu parçaları çıkarılmış.
- Tarayıcı Kapağı ve Kağıt Sıkışması Giderme Kapağı tam olarak kapalı.
- Kağıt, kağıt çekmecesinde düzgün şekilde takılmış.
- Arayüz kabloları makineye ve bilgisayara sıkıca bağlanmış veya hem makinede hem de bilgisayarınızda kablosuz bağlantı ayarlanmış.
- (Ağ modelleri için) Erişim noktası (kablosuz için), yönlendirici veya hub açık ve bağlantı düğmesi yanıp sönüyor.

Hata ve çözümü bulmak için, LCD'yi ya da bilgisayarınızda **Durum Monitörü'**nde makinenin durumunu kontrol edin.

| LCD'nin Kullanımı                                                                                                    | Durum Monitörünün Kullanımı                                                                                                    |
|----------------------------------------------------------------------------------------------------|----------------------------------------------------------------------------------------------------|
| <ol> <li>LCD'deki mesajları takip edin.</li> <li>Aşağıdaki Hata ve Bakım Mesajları<br/>tablosundaki talimatlara bakın.</li> <li>Hatayı gideremezseniz, bilgi için, bkz.<br/><i>İnternet Üzerinden Kullanım Kılavuzu: Hata</i><br/><i>ve Bakım Mesajları</i></li> </ol> | <ul> <li>Görev tepsisindeki P simgesini çift<br/>tıklayın.</li> <li>Simgenin her bir rengi makinenin<br/>durumunu belirtir.</li> <li>Brother sorun giderme web sayfasına<br/>gitmek için Sorun Giderme düğmesine<br/>tıklayın.</li> <li>Prother Status Monitor</li> <li>Brother Status Monitor</li> <li>Kapak Açık.</li> <li>Sorun Giderme</li> <li>Değişebilir tüketim malzemeleri mi arıyorsunuz.</li> </ul> |

# Hata ve Bakım Mesajları

En sık karşılaşılan hata ve bakım mesajları tabloda verilmiştir. Daha fazla bilgi için bkz. *İnternet Üzerinden Kullanım Kılavuzu*.

Hataların çoğunu kendiniz düzeltebilir ve düzenli bakımı kendiniz uygulayabilirsiniz. Daha fazla ipucu isterseniz, <u>support.brother.com</u> adresindeki Brother Solutions Center'da modelinizin **SSS** ve Sorun Giderme sayfasına gidin.

| Hata Mesajı                 | Eylem                                                                                                    |
|-----------------------------|----------------------------------------------------------------------------------------------------|
| Bağlantı kesildi            | Yeniden göndermeyi veya almayı deneyin.                                                                                                    |
|                             | Aramalar üst üste durdurulduysa ve bir VoIP (IP üzerinden ses) sistemi<br>kullanıyorsanız, Uyumluluğu, Temel (VoIP için) olarak değiştirmeye<br>çalışın.                                                                                 |
|                             | bu bölüm sonunda ➤➤ İlgili bilgiler. Telefon Hattı Paraziti/VoIP.                                                                                                    |
| Basılamıyor<br>Doldurun [X] | Bir veya daha fazla mürekkep tankındaki kalan mürekkep miktarı düşüktür. Makine tüm yazdırma işlemlerini durdurur.                                                                                                    |
|                             | Mürekkep tankını tekrar doldurun.                                                                                                    |
|                             | Daha ayrıntılı bilgi ➤> İnternet Üzerinden Kullanım Kılavuzu:<br>Mürekkep Tanklarını Tekrar Doldurma                                                                                                    |
|                             | Mürekkep az olsa ya da dolumu gerekse bile tarama yapabilirsiniz.                                                                                                    |
| Baskı Yapılamıyor<br>XX     | Ataç veya bir parça kopmuş kağıt gibi yabancı bir obje, makinenin içinde.                                                                                                    |
|                             | Tarayıcı kapağını açın ve yabancı her maddeyi ve kağıt kalıntısını<br>makinenin içinden çıkarın.                                                                                                    |
|                             | Hata mesajı devam ederse:                                                                                                    |
|                             | • (MFC-T810W)                                                                                                    |
|                             | Makinenin bağlantısını kesmeden önce fakslarınızı başka bir faks<br>makinesine ya da bilgisayarınıza aktarın, böylece hiçbir önemli<br>mesaj kaybolmaz. Ardından, makineyi birkaç dakika için güçten<br>kesin ve sonra yeniden bağlayın. |
|                             | Daha ayrıntılı bilgi ➤➤ İnternet Üzerinden Kullanım Kılavuzu:<br>Fakslarınızı veya Faks Faaliyet Raporunu Aktarma                                                                                                    |
|                             | • (DCP-T310/DCP-T510W/DCP-T710W)                                                                                                    |
|                             | Makineyi birkaç dakika için güçten kesin ve sonra yeniden bağlayın.                                                                                                    |

| Hata Mesajı      | Eylem                                                                                                    |  |  |  |  |
|------------------|----------------------------------------------------------------------------------------------------|--|--|--|--|
| Boyut Eşleşmiyor | <ol> <li>Makinenin ekranında seçtiğiniz kağıt boyutunun, çekmecedeki<br/>kağıdın boyutuna uyduğunu kontrol edin.</li> </ol>                                                                  |  |  |  |  |
|                  | Daha ayrıntılı bilgi ➤➤ İnternet Üzerinden Kullanım Kılavuzu: Kağıt<br>Boyutu ve Kağıt Türünü Değiştirme                                                                                     |  |  |  |  |
|                  | <ol> <li>Kağıt kılavuzlarını kağıdınızın boyutundaki göstergelere<br/>ayarlayarak kağıdı Dikey yönde yerleştirdiğinizden emin olun.</li> </ol>                                               |  |  |  |  |
|                  | <ol> <li>Kağıt boyutunu ve kağıt konumunu kontrol ettikten sonra, LCD'deki talimatları takip edin.</li> </ol>                                                                                |  |  |  |  |
|                  | Bilgisayarınızdan yazdırıyorsanız, yazıcı sürücüsünde seçtiğiniz kağıt boyutunun, çekmecedeki kağıt boyutuna uyduğundan emin olun.                                                           |  |  |  |  |
|                  | Daha ayrıntılı bilgi ➤➤ İnternet Üzerinden Kullanım Kılavuzu: Yazdırma<br>Ayarları (Windows <sup>®</sup> ) veya Yazdırma Seçenekleri (Mac)                                                   |  |  |  |  |
| Doküm. Sıkışması | Belge düzgün yerleştirilmedi veya beslenmedi veya ADF'den taranan belge çok uzun.                                                                                                    |  |  |  |  |
|                  | Daha ayrıntılı bilgi ➤➤ İnternet Üzerinden Kullanım Kılavuzu: Belge<br>Sıkışmaları                                                                                                    |  |  |  |  |
| Düşük İsı        | Odayı ısıttıktan sonra, makinenin oda sıcaklığına ısınması için süre verin. Makine ısındıktan sonra yeniden deneyin.                                                                         |  |  |  |  |
| Hafıza doldu     | Bir faks gönderme ya da kopyalama işlemi sürüyorsa:                                                                                                    |  |  |  |  |
|                  | <ul> <li>Durdur/Çık (Stop/Exit) öğesine basın ve süren diğer işlemlerin<br/>bitmesini bekleyip sonra yeniden deneyin.</li> </ul>                                                             |  |  |  |  |
|                  | <ul> <li>Şimdiye kadar taranan sayfaları kopyalamak için Mono Başlat<br/>(Mono Start) veya Renkli Başlat (Colour Start) öğesine basın.</li> </ul>                                            |  |  |  |  |
| Kağıdı Değiştir? | Bu mesaj, kağıt türünü ve boyutunu onaylama ayarı devre dışı<br>bırakıldığında görüntülenir.                                                                                                 |  |  |  |  |
|                  | Bu onay mesajını görüntülememek için, ayarı Kapalı olarak değiştirin.                                                                                                    |  |  |  |  |
|                  | Daha ayrıntılı bilgi ➤> İnternet Üzerinden Kullanım Kılavuzu: Kağıt<br>Boyutu Ayarını Kontrol Etme İşlevini Değiştirme                                                                       |  |  |  |  |
| Kağıt Sıkışması  | Sıkışan kağıdı çıkarın.                                                                                                    |  |  |  |  |
|                  | Daha ayrıntılı bilgi ➤> İnternet Üzerinden Kullanım Kılavuzu: Yazıcı<br>Sıkışması veya Kağıt Sıkışması                                                                                       |  |  |  |  |
|                  | Kağıt kılavuzlarının doğru kağıt boyutuna ayarlandığından emin olun.                                                                                                    |  |  |  |  |
|                  | Kağıt çekmecesini, A5 veya daha küçük boyutta kağıt yüklediğiniz<br>zaman GENİŞLETMEYİN.                                                                                                    |  |  |  |  |
|                  | Elle besleme yuvasına hiçbir zaman birden fazla kağıt sayfası<br>koymayın. Sonraki kağıdı elle besleme yuvasına koymadan önce LCD<br>sizden başka bir kağıt koymanızı isteyene dek bekleyin. |  |  |  |  |
|                  | Kağıt alma makarayı temizleyin.                                                                                                    |  |  |  |  |
|                  | Daha ayrıntılı bilgi ➤> İnternet Üzerinden Kullanım Kılavuzu: Kağıt<br>Alma Makaralarını Temizleme                                                                                           |  |  |  |  |

| Hata Mesajı      | Eylem                                                                                                    |
|------------------|----------------------------------------------------------------------------------------------------|
| Kağıt Yok        | Aşağıdakilerden birini yapın:                                                                                                    |
|                  | <ul> <li>Kağıt çekmecesini yeniden doldurun ve Mono Başlat (Mono Start)<br/>ya da Renkli Başlat (Colour Start) öğesine basın.</li> </ul>                         |
|                  | <ul> <li>Kağıdı çıkarın ve yeniden yükleyin ve ardından Mono Başlat<br/>(Mono Start) veya Renkli Başlat (Colour Start) öğesine basın.</li> </ul>                 |
|                  | Manuel besleme yuvasının merkez konumuna kağıt eklenmedi.                                                                                                    |
|                  | Kağıdı çıkarın ve elle besleme yuvasının merkez konumuna yeniden koyun ve ardından LCD talimatlarını takip edin.                                                 |
|                  | Daha ayrıntılı bilgi ➤> İnternet Üzerinden Kullanım Kılavuzu: Elle<br>Besleme Yuvasına Kağıt Yükleme                                                             |
|                  | Sıkışma Temizleme Kapağı doğru kapatılmadı.                                                                                                    |
| Kayıtlı Değil    | Makinede depolanmayan bir Hızlı Arama numarasına erişmeye<br>çalıştınız.                                                                                         |
|                  | Hızlı Arama numarasını belirleyin.                                                                                                    |
| Mrk kpğnı kptın. | Mürekkep tankı kapağı doğru konumuna oturmamış.                                                                                                    |
|                  | Mürekkep tankı kapağını, yerine oturuncaya kadar sıkıca kapatın.                                                                                                 |
| Mür Az           | Bir veya daha fazla mürekkep tankındaki kalan mürekkep miktarı<br>düşüktür.                                                                                      |
|                  | Kalan mürekkep miktarını doğrulamak için mürekkep tankının<br>penceresinden bakın.                                                                               |
|                  | Kalan mürekkep seviyesi, minimum dolum işaretinin alt çizgisinde veya<br>bu çizginin altındaysa mürekkep tankını tekrar doldurun.                                |
|                  | Daha ayrıntılı bilgi ➤> İnternet Üzerinden Kullanım Kılavuzu:<br>Mürekkep Tanklarını Tekrar Doldurma                                                             |
|                  | Mürekkep az olsa ya da dolumu gerekse bile tarama yapabilirsiniz.                                                                                                |
| Mür Kut Dolu     | Mürekkep emici kutusunun yakında değişmesi değiştirilmesi gerekir.<br>Brother müşteri hizmetlerine veya bölgenizdeki Brother bayiine<br>başvurun.                |
|                  | <ul> <li>Mürekkep emici kutusu, yazdırma kafası temizleme işlemi sırasında<br/>yayılan az miktarda mürekkebi emer.</li> </ul>                                    |
| Mür Kutusu Dolu  | Mürekkep emici kutusunun değiştirilmesi gerekir. Makinenizin bakımı<br>için Brother Müşteri Hizmetleri veya yerel Brother Yetkili Servis<br>Merkezi'nizi arayın. |

| Hata Mesajı                      | Eylem                                                                                                    |  |  |  |  |  |
|----------------------------------|----------------------------------------------------------------------------------------------------|--|--|--|--|--|
| S/B Yalnız Baskı<br>Doldurun [X] | Bir veya daha fazla mürekkep tankındaki (siyah hariç) kalan mürekkep miktarı düşüktür.                                                                                                    |  |  |  |  |  |
|                                  | Mürekkep tankını tekrar doldurun.                                                                                                    |  |  |  |  |  |
|                                  | Daha ayrıntılı bilgi ➤➤ İnternet Üzerinden Kullanım Kılavuzu:<br>Mürekkep Tanklarını Tekrar Doldurma                                                                                                    |  |  |  |  |  |
|                                  | Makine tüm yazdırma işlemlerini durdurabilir ve aşağıdaki durumlarda<br>mürekkep tankını tekrar doldurana kadar makineyi<br>kullanamayabilirsiniz:                                                                                       |  |  |  |  |  |
|                                  | <ul> <li>Makineyi fişten çekerseniz.</li> </ul>                                                                                                    |  |  |  |  |  |
|                                  | <ul> <li>Makinede ya da yazıcı sürücüsünde Yavaş Kuruyan Kağıt öğesini<br/>seçerseniz.</li> </ul>                                                                                                    |  |  |  |  |  |
| Taranamıyor XX                   | • (MFC-T810W)                                                                                                    |  |  |  |  |  |
|                                  | Makinenin bağlantısını kesmeden önce fakslarınızı başka bir faks<br>makinesine ya da bilgisayarınıza aktarın, böylece hiçbir önemli<br>mesaj kaybolmaz. Ardından, makineyi birkaç dakika için güçten<br>kesin ve sonra yeniden bağlayın. |  |  |  |  |  |
|                                  | Daha ayrıntılı bilgi ➤➤ İnternet Üzerinden Kullanım Kılavuzu:<br>Fakslarınızı veya Faks Faaliyet Raporunu Aktarma                                                                                                    |  |  |  |  |  |
|                                  | • (DCP-T310/DCP-T510W/DCP-T710W)                                                                                                    |  |  |  |  |  |
|                                  | Makineyi birkaç dakika için güçten kesin ve sonra yeniden bağlayın.                                                                                                    |  |  |  |  |  |
| Tekr. Kağıt                      | Kağıt alma makaralarını temizleyin.                                                                                                    |  |  |  |  |  |
| Beslenmıyor                      | Daha ayrıntılı bilgi ➤➤ İnternet Üzerinden Kullanım Kılavuzu: Kağıt<br>Alma Makaralarını Temizleme                                                                                                    |  |  |  |  |  |
| Tpsi tespt edlmdi                | Kağıt çekmecesini tamamen makinenin içine yavaşça itin.                                                                                                    |  |  |  |  |  |
|                                  | Kağıt veya yabancı bir nesne, kağıt çekmecesinin düzgün şekilde yerleşmesine engel oluyor.                                                                                                    |  |  |  |  |  |
|                                  | Kağıt çekmecesini makineden çıkarın ve sıkışan kağıdı veya yabancı<br>nesneyi kaldırın. Sıkışan kağıdı bulamaz ya da çıkaramazsanız ➤➤<br>İnternet Üzerinden Kullanım Kılavuzu: Yazıcı Sıkışması veya Kağıt<br>Sıkışması                 |  |  |  |  |  |
| Veri Kalıyor                     | Durdur/Çık (Stop/Exit) öğesine basın. Makine, işi iptal edecek ve bellekten temizleyecektir. Tekrar yazdırmayı deneyin.                                                                                                    |  |  |  |  |  |
| Yüksek Isı                       | Odayı soğuttuktan sonra, makinenin oda sıcaklığında soğuması için zaman tanıyın. Makine soğuduktan sonra yeniden deneyin.                                                                                                    |  |  |  |  |  |

### İlgili bilgiler

- Telefon Hattı Paraziti/VoIP >> sayfa 15
- Sarf Malzemelerinin Teknik Özellikleri >> sayfa 28

# **Brother Makinenize Metin Girme**

• Kullanılabilecek karakterler ülkenize göre değişebilir.

### DCP-T310/DCP-T510W/DCP-T710W

Makineye metin girmeniz gerekebilir.

### Rakamları, harfleri ve sembolleri girme

 Seçmek istediğiniz numara, harf veya sembolü seçmek için ▲ veya ▼ tuşlarına arka arkaya basın ve o karakteri girmek için OK öğesine basın. Rakam veya isim tamamlanıncaya kadar her karakter için tekrarlayın ve ardından OK öğesine basın.

### Boşluk girme

• Bir boşluk girmek için ▲ veya ▼ öğesine ve ardından OK öğesine basın.

#### Düzeltme yapma

 Yanlış bir rakam veya harf girdiyseniz ve onu değiştirmek istiyorsanız, imleci hatalı karakterin altına getirmek için Büyült/Küçült (Enlarge/Reduce), Kopya Sayısı (Number of Copies) (DCP-T310), veya Kopyalama / Tarama Seçenekleri (Copy / Scan Options) öğesine basın. Sonra, doğru harfi girmek için tekrar ▲ veya ▼ tuşlarına basın.

### **MFC-T810W**

İstasyon Kimliği gibi belli menü seçimlerini ayarlarken, makinenize metin girişi yapmanız gerekebilir. Çoğu arama tuşu düğmesinin üzerinde üç veya dört harf bulunur. **0**, **#** ve **×** düğmeleri özel karakterler için kullanıldıklarından bu düğmelerin basılı harfleri bulunmamaktadır.

İstediğiniz karaktere erişmek için aşağıdaki referans tablosunda gösterilen defa uygun arama öğesine basın.

| Düğme<br>ye<br>Basın | Bir<br>Defa | İki Defa | Üç<br>Defa | Dört<br>Defa | Beş<br>Defa | Altı<br>Defa | Yedi<br>Defa | Sekiz<br>Defa | Dokuz<br>Defa |
|----------------------|-------------|----------|------------|--------------|-------------|--------------|--------------|---------------|---------------|
| 2                    | А           | В        | С          | а            | b           | С            | 2            | А             | В             |
| 3                    | D           | E        | F          | d            | е           | f            | 3            | D             | E             |
| 4                    | G           | Н        | I          | g            | h           | i            | 4            | G             | Н             |
| 5                    | J           | К        | L          | j            | k           | I            | 5            | J             | К             |
| 6                    | Μ           | Ν        | 0          | m            | n           | 0            | 6            | Μ             | Ν             |
| 7                    | Р           | Q        | R          | S            | р           | q            | r            | S             | 7             |

| Düğme<br>ye<br>Basın | Bir<br>Defa | İki Defa | Üç<br>Defa | Dört<br>Defa | Beş<br>Defa | Altı<br>Defa | Yedi<br>Defa | Sekiz<br>Defa | Dokuz<br>Defa |
|----------------------|-------------|----------|------------|--------------|-------------|--------------|--------------|---------------|---------------|
| 8                    | Т           | U        | V          | t            | u           | V            | 8            | Т             | U             |
| 9                    | W           | Х        | Y          | Z            | W           | x            | У            | Z             | 9             |

• İmleci sola veya sağa hareket ettirmek için ∢ veya ▶ öğesine basın.

### Boşluk girme

• Bir ada bir boşluk eklemek için önce \* ve ardından OK öğesine basın.

### Düzeltme yapma

- Yanlış bir karakter girdiyseniz ve onu değiştirmek istiyorsanız, imleci hatalı karakterin altına getirmek için < veya ► öğesine basın. Sil/Geri (Clear/Back) öğesine basın ve ardından doğru karakteri girin.
- Tüm karakterleri silmek için üst üste Sil/Geri (Clear/Back) öğesine basın.

#### Harfleri tekrarlama

• Önceki harfle aynı düğmedeki bir harfe basmak istiyorsanız, düğmeye yeniden basmadan önce imleci sağa hareket ettirmek için ► öğesine basın.

### Özel karakterler ve semboller

İstediğiniz özel karakteri veya simgeyi görene kadar \*, # veya 0 öğesine basın.

| * öğesine basın | (boşluk) ! " # \$ % & ' ( ) * + , / € |
|-----------------|---------------------------------------|
| # öğesine basın | :;<=>?@[]^_                           |
| 0 öğesine basın | Ä Ë Ö Ü À Ç È É 0                     |

# Komisyon Düzenlemesi 801/2013 ile uyum için bilgi

| Modeller            | Güç tüketimi                   |
|---------------------|--------------------------------|
|                     | Ağa Bağlı Bekleme <sup>1</sup> |
| DCP-T310            | Yaklaşık 0,7 W                 |
| DCP-T510W/DCP-T710W | Yaklaşık 1,0 W                 |
| MFC-T810W           | Yaklaşık 1,9 W                 |

1 Tüm ağ bağlantı noktaları etkin ve bağlı

#### Kablosuz LAN'ı etkinleştirme/devre dışı bırakma

- (DCP-T510W/DCP-T710W) Kablosuz ağ bağlantısını açmak veya kapatmak için, Menü (Menu) tuşuna basın ve ardından aşağıdakileri seçmek için ▲ veya ▼ tuşuna basın:
  - 1. [Ağ] öğesini seçin. OK öğesine basın.
  - 2. [Kblsz Ağ Etkn] öğesini seçin. OK öğesine basın.
  - 3. [Açık] veya [Kapalı] öğesini seçin. OK öğesine basın.
- (MFC-T810W) Kablosuz ağ bağlantısını açmak veya kapatmak için, Menü (Menu) tuşuna basın ve ardından aşağıdakileri seçmek için ▲ veya ▼ tuşuna basın:
  - 1. [Ağ] öğesini seçin. OK öğesine basın.
  - 2. [Ağ I/F] öğesini seçin. OK öğesine basın.
  - 3. [Kablosuz Ağ] veya [Kablolu Ağ] öğesini seçin. OK öğesine basın.

# Sarf Malzemelerinin Teknik Özellikleri

| Mürekkep                  | Makine, yazıcı kafası düzeneğinden ayrı olan Siyah, Sarı, Cyan ve Macenta mürekkep tanklarını ayrı ayrı kullanır.                                                                                                    |
|---------------------------|----------------------------------------------------------------------------------------------------|
| Mürekkep<br>Şişesi Ömrü   | Tankı ilk kez doldurduğunuzda makine yüksek kaliteli çıktılar için mürekkep<br>dağıtım kanallarını dolduracak kadar mürekkep kullanacaktır. Bu işlem<br>yalnızca bir kere gerçekleşecektir. Bu işlem tamamlandıktan sonra makineniz<br>ile birlikte gelen mürekkep şişeleri standart mürekkep şişelerinden daha<br>düşük bir verime sahip olacaktır (Siyah için yaklaşık %95 ve renkli için %90).<br>Aşağıdaki tüm mürekkep şişeleri ile belirtilen sayıda sayfa yazdırabilirsiniz. |
| Yedek Sarf<br>Malzemeleri | <siyah mürekkep="" şişesi=""> BTD60BK</siyah>                                                                                                    |
|                           | <sarı mürekkep="" şişesi=""> BT5000Y</sarı>                                                                                                    |
|                           | <cyan mürekkep="" şişesi=""> BT5000C</cyan>                                                                                                    |
|                           | <macenta mürekkep="" şişesi=""> BT5000M</macenta>                                                                                                    |
|                           | Siyah - Yaklaşık 6500 sayfa <sup>1</sup>                                                                                                    |
|                           | Sarı, Cyan ve Macenta - Yaklaşık 5000 sayfa <sup>1</sup>                                                                                                    |

<sup>1</sup> Alıntılı yaklaşık verimler, ISO/IEC 24712 Test Modelini kullanan Brother orijinal metodolojisine dayanarak tahmini olarak belirlenmiştir.

Alıntılı yaklaşık verimler ISO/IEC 24711'e dayanmaz.

# 

Windows<sup>®</sup> kullanıyorsanız, fotoğraflar, metin ve yaratıcılık ile iş ve ev kullanımı için kolayca özelleştirilmiş malzemeler oluşturma ve yazdırmaya yardımcı olacak bir kaynak olarak tasarlanmış **ÜCRETSİZ** web sitemize erişmek için masaüstünüzde bulunan **Brother Creative** 

Center simgesine 👧 çift tıklayın.

Mac kullanıcıları Brother CreativeCenter'a şu web adresinden erişebilir: <u>www.brother.com/creativecenter</u>

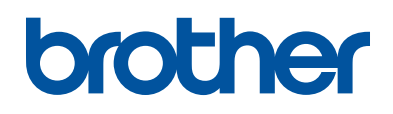

### Bizi İnternet'te Ziyaret Edin www.brother.com

Bu makineler yalnızca satın alındığı ülkede kullanılmak üzere onaylanmıştır. Bölgenizdeki Brother şirketleri veya bayileri yalnızca kendi ülkelerinden satın alınmış makinelere destek sunacaklardır.

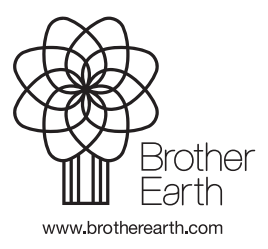

TUR Sürüm C